### **1. INICIA TU SESIÓN**

### UNIVERSIDAD DE ORIENTE - CGCE INSTRUCTIVO DE INSCRIPCIÓN CURSOS VACACIONALES 2014

| .: Bienvenidos :. | Sistema Integral de Control de Estudios de la Universidad de Oriente |
|-------------------|----------------------------------------------------------------------|
|                   |                                                                      |

#### Menú Principal

#### > Bienvenido

#### Inicio

El Sistema Integral de Control de Estudios de la Universidad de Oriente SICEUDO, tiene como objetivo principal prestar apoyo en la labores del día a día del Departamento de Admisión y Control de Estudios DACE, en cuanto a las actividades de admisión de estudiantes, la prosecución de estudiantes regulares y los egresados. En este portal web dirigido a los estudiantes regulares, se podrá registrar su inscripción regular, consultar e imprimir sus reportes académicos, así como también administrar su cuenta de usuario para acceder a la aplicación.

#### Inscripción de Estudiantes Regulares (Cursos Vacacionales 2014)

Una vez iniciado el proceso de inscripción del Curso Vacacional 2014, el estudiante podrá inscribirse desde cualquier computador con conexión a internet, inclusive fuera del campus universitario. Para ello, primero debe conocer la fecha y hora asignada en su cita para registrar la inscripción. Si aún desconoce como inscribirse puede descargar el siguiente archivo: <u>Instructivo de Inscripciones</u>.

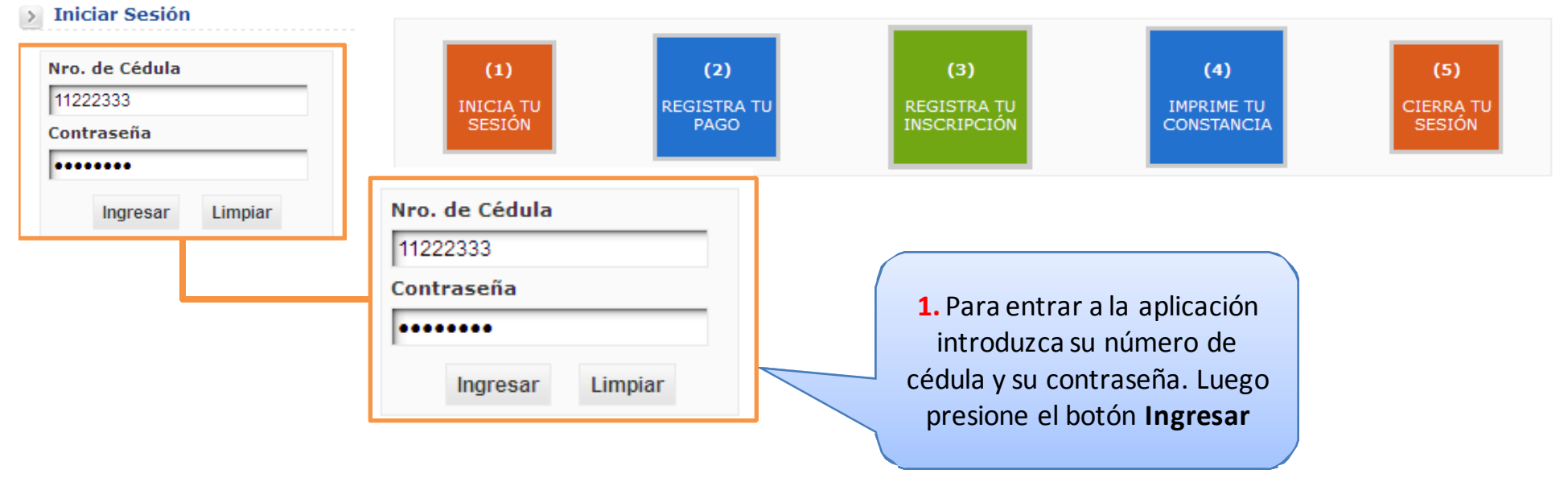

#### Pasos a seguir en el proceso de inscripción

## 2. REGISTRA TU PAGO

| 2. Complete I         | Admisión » Pa                                                                                  | <b>1.</b> Seleccione el t<br>pago a regist         | ipo de<br>rar                                    | Estudiante                                                                                    |                                             |                                                                    |
|-----------------------|------------------------------------------------------------------------------------------------|----------------------------------------------------|--------------------------------------------------|-----------------------------------------------------------------------------------------------|---------------------------------------------|--------------------------------------------------------------------|
| datos solicitad       | los ecialidad ***                                                                              | MEDICINA *** Y Estatus                             | de pago a registr<br>Datos o                     | ar y complete los d<br>lel Pago                                                               | latos solicitados                           |                                                                    |
|                       | Depósito Bancar<br>Nro. de cuenta<br>Nro. de depósito<br>Monto depositado<br>Fecha de depósito | io<br>01050068121068263970 V<br>BsF.<br>15/07/2014 | (Últimos 11 dígitos)                             | Exoneración<br>Tipo exoneración<br>Nro. de planilla<br>Código asignatura<br>Nombre asignatura | EXONERACION UDO                             |                                                                    |
|                       | Tipo Pago                                                                                      | 3. Presione el<br>botón Guarda                     | r<br>Fec                                         | stre actual ( <u>Cargar</u><br>ha Depósito<br>AGOS REGISTRADOS                                | • <u>Mis Paqos</u> )<br>Monto (BsF.)<br>*** | Código Asignatura                                                  |
|                       | 3.                                                                                             | 2. Presion                                         | ne el otón «Guar<br>Guardar<br>gos Registrados y | rdar»para registrar<br>Limpiar<br>continue su inscrip                                         | e el pago<br>4. Ve<br>poción en el          | erifique que se haya<br>egistrado su pago                          |
| 5. Haga o<br>CURSOS V | click en el link<br>ACACIONALE                                                                 | S INS                                              | CRIPCIÓN CURSOS                                  | VACACIONALES 20                                                                               | Side un p                                   | seas registrar más de<br>ago debes repetir los<br>pasos 1, 2, 3, 4 |

#### **3. REGISTRA TU INSCRIPCIÓN 1.** Presione el link para iniciar el proceso de 1. Haga click aquí para iniciar... inscripción en la columna «Secciones Disponibles» las asignaturas que desea inscribir Asignaturas por cursa Nº Código Nombre Asignatura Secciones Disponibles 2301214 ALGORITMOS Y ESTRUCTURAS DE DATOS I \*\*\* ASIGNATURA NO INSCRITA \*\*\* ~ Borrar 1 \*\*\* ASIGNATURA NO INSCRITA \*\*\* 0061513 COMPRENSION Y EXPRESION LINGÜISTICA I 2 SECCIÓN: 01 | CUPOS: 40 | INSCRITOS: 40 3 2301224 ESTRUCTURAS DISCRETAS SECCIÓN: 02 I CUPOS: 40 I INSCRITOS: 31 SECCIÓN: 03 | CUPOS: 40 | INSCRITOS: 05 4 0021 "ASIGNATURA NO INSCRITA" Borrar 2. Seleccione las 0151 \*\*\* ASIGNATURA NO INSCRITA \*\*\* 5 ~ Borrar secciones disponibles de 007 6 \*\*\* ASIGNATURA NO INSCRITA \*\*\* ~ Borrar las asignaturas a inscribir 2303 \*\*\* ASIGNATURA NO INSCRITA \*\*\* 7 ~ Borrar INTRODUCCION A LA INFORMATICA 2301713 \*\*\* ASIGNATURA NO INSCRITA \*\*\* ¥ Borrar 8 \*\*\* ASIGNATURA NO INSCRITA \*\*\* 0081214 MATEMATICAS I (PARA INFORMATICA) ~ Borrar 9 \*\*\* ASIGNATURA NO INSCRITA \*\*\* 10 2301613 METODOLOGIA DE LA INVESTIGACION ~ 2301723 ORGANIZACIÓN Y SISTEMAS ¥ Borrar 11 3. Verifique que haya 2305896 PRÁCTICAS PRE-PROFESIONALES ¥ Borrar 12 inscrito las asignaturas 2302333 PROCESAMIENTO DE DATOS Y ARCHIVOS ~ Borrar 13 2304554 TÓPICOS ESPECIALES I (EP) ¥ 14 deseadas Borrar 15 2304594 TÓPICOS ESPECIALES II ~ Borrar 2305804 TRABAJO DE GRADO I SIGNATURA NO INSCRITA \*\*\* ¥ Borrar 16 3. Verifique que ha inscrito las asignaturas desead, en caso contrario regrese al paso (2) Asignaturas Inscritas Código Nombre Asignatura Créditos Sección MATEMATICAS I (PARA INFORMATICA) 0081214 4 02

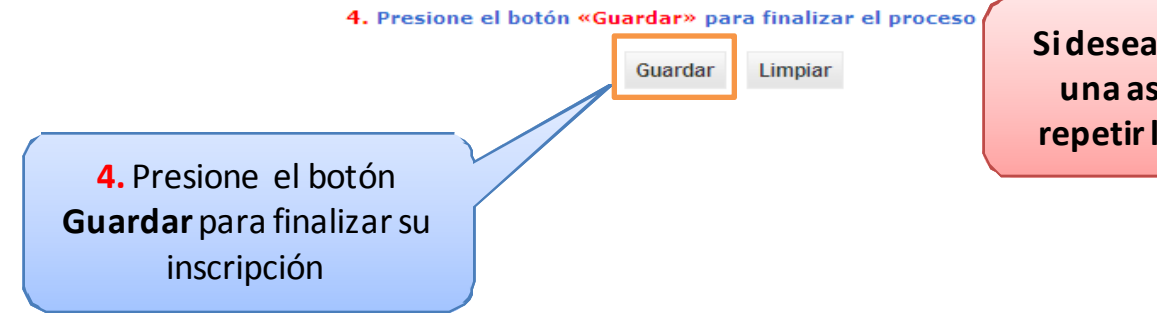

Si deseas registrar más de una asignatura debes repetir los pasos 1, 2, 3...

## 4. IMPRIME TU CONSTANCIA

#### Admisión » Inscripción Web Para Estudiantes Regulares

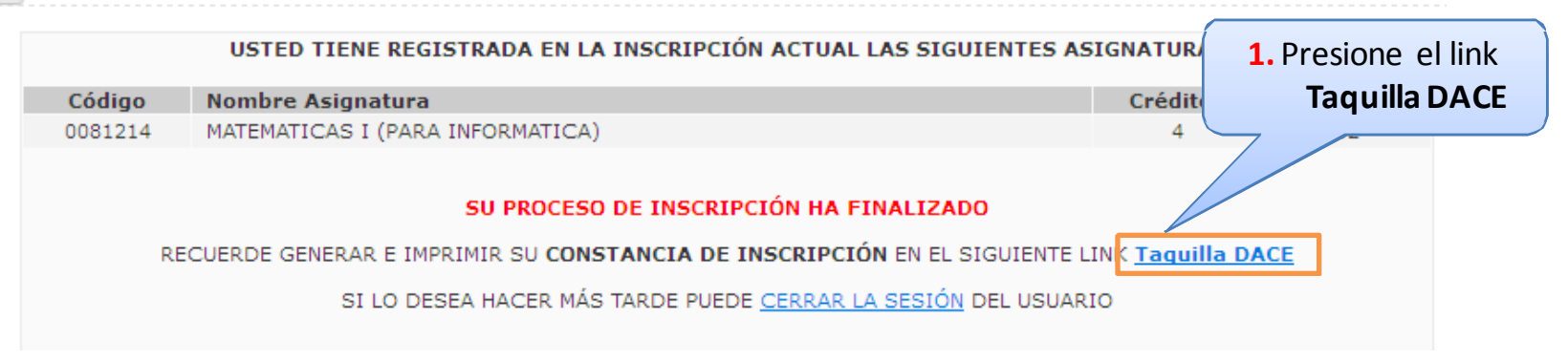

Reportes » Taquilla

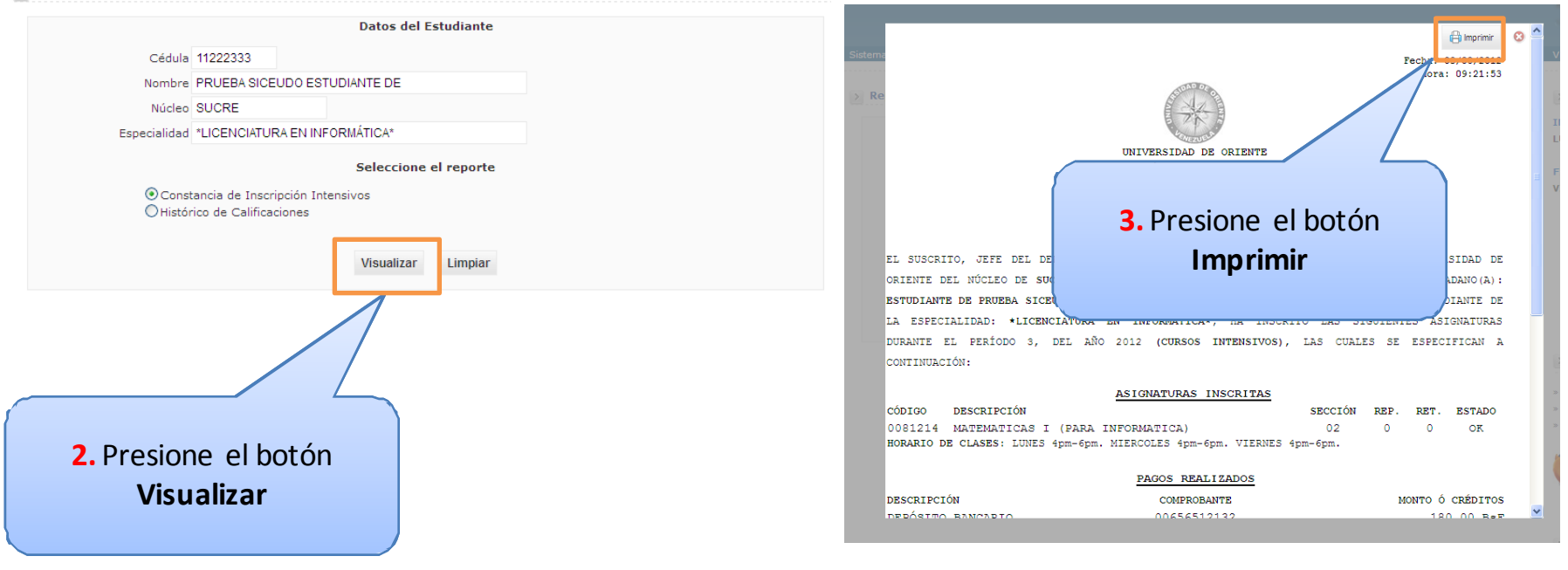

# 5. CIERRA TU SESIÓN

| Menů Principal   Inicio Datos del Estudiante   Admisión Cédula   Pago Intensivos Nomine   Pago Intensivos Núcieo   Sucras Especialidad   Núcieo EUCRE   Seleccione el reporte Constancia de Inscripción Intensivos   Taquilla DACE Oconstancia de Inscripción Intensivos   Administración Seleccione el reporte   * Cambiar Contraseña Cerrar Sesión   Iniclar Sesión Visualizar   Iniclar Sesión I. Presione el link<br>Cerrar Sesión   Rueba Sisceudo Estudiante<br>Di Cenci Estudiante<br>Di Cenci Estudiante<br>Di                                                                                                    | .: Bienvenidos :.          | Sistema Integral de Control de | Estudios de la  | a Universidad  | de Oriente  |            |
|----------------------------------------------------------------------------------------------------|----------------------------|--------------------------------|-----------------|----------------|-------------|------------|
| Inicio   Admisión   * Pago Intensivos   * Inscripción Intensivos   * Citas de Inscripción   Reportes   * Taquilla DACE   Administración   * Cambiar Contraseña   Cerrar Sesión   Visualizar   Iniciar Sesión   Patos del Estudiante   Nombre   Presione el link   Cerrar Sesión   Iniciar Sesión   Iniciar Sesión                                                                                                    | N Menú Princinal           | S Reportes a Tamilla           |                 |                |             |            |
| Inicio       Datos del Estudiante         Admisión       Cédula 11222333         * Pago Intensivos       Nombre PRUEBA SICEUDO ESTUDIANTE DE         * Inscripción Intensivos       Núcleo BUCRE         * Citas de Inscripción       Especialidad "LICENCIATURA EN INFORMÁTICA"         Reportes       Seleccione el reporte         * Taquilla DACE       © Constancia de Inscripción Intensivos         Administración       © Constancia de Inscripción Intensivos         * Cambiar Contraseña       © Cerrar Sesión         Cerrar Sesión       Wisualizar         Nombre       PRUEBA SICEUDO ESTUDIANTE         Patos del Estudiante       Nonbre         Nonbre       Ruebas SICEUDO ESTUDIANTE         DE       Núcleo         SUCRE       Succulata         Paueba SICEUDO ESTUDIANTE       I. Presione el link         Cerrar Sesión       Lemptar         Núcleo       SUCRE         Especialidad       LINEOPRATICA                                                                                                    |                            |                                |                 |                |             |            |
| Admisión Admisión Admisión Admisión Admisión Cédula 11222333 Nombre PRUEBA SICEUDO ESTUDIANTE DE Núcleo BUCRE Citas de Inscripción Reportes Administración Administración Cerrar Sesión Visualizar Umplar Iniciar Sesión I. Presione el link Cerrar Sesión I. Presione el link Cerrar Sesión I. Presione el link Cerrar Sesión ICENCIATURA EN INFORMATICA                                                                                                    | Thisia                     |                                |                 |                | Datos del E | Estudiante |
| Admisión    Pago Intensivos     Nombre PRUEBA SICEUDO ESTUDIANTE DE Núcleo SUCRE Seleccione el reporte Seleccione el reporte Seleccione el reporte Constancia de Inscripción Intensivos Constancia de Inscripción Intensivos Constancia de Inscripción Intensivos Constancia de Inscripción Intensivos Constancia de Inscripción Intensivos Constancia de Inscripción Intensivos Constancia de Inscripción Intensivos Constancia de Inscripción Intensivos Constancia de Inscripción Intensivos Constancia de Inscripción Intensivos Constancia de Inscripción Intensivos Usualizar Limplar Iniciar Sesión Iniciar Sesión Iniciar Sesión Intensione el link Cerrar Sesión Cerrar Sesión Intensione el link Cerrar Sesión Intensione el link Cerrar Sesión Intensione el link Cerrar Sesión Intensione el link Cerrar Sesión Intensione el link Cerrar Sesión Intensione el link Cerrar Sesión Intensione el link Cerrar Sesión Intensione el link Cerrar Sesión Intensione el link Cerrar Sesión Intensione el link Cerrar Sesión                                                                                                    | Inicio                     | -                              | 44000000        |                |             |            |
| <ul> <li>Pago Intensivos</li> <li>Nombre PRUEDA SICE DODESTUDIANTE DE<br/>Núcleo SUCRE</li> <li>Citas de Inscripción</li> <li>Reportes</li> <li>Taquilla DACE</li> <li>Administración</li> <li>Constancia de Inscripción Intensivos</li> <li>Histórico de Calificaciones</li> <li>Cerrar Sesión</li> <li>Iniciar Sesión</li> <li>Iniciar Sesión</li> <li>Iniciar Sesión</li> <li>Iniciar Sesión</li> <li>Iniciar Sesión</li> <li>Iniciar Sesión</li> <li>Iniciar Sesión</li> <li>Iniciar Sesión</li> <li>Iniciar Sesión</li> <li>Iniciar Sesión</li> </ul>                                                                                                    | Admisión                   | Ceoula                         | 11222333        |                |             |            |
| * Inscripción Intensivos   * Citas de Inscripción   Reportes   * Taquilla DACE   Administración   * Cambiar Contraseña   Cerrar Sesión   Visualizar   Unplar   Iniciar Sesión   Iniciar Sesión                                                                                                    | » Pago Intensivos          | Nombre                         | PRUEBA SICI     | EUDO ESTUD     | ANTE DE     |            |
| » Citas de Inscripción Reportes » Taquilla DACE Administración » Cambiar Contraseña Cerrar Sesión Visualizar Limplar Iniciar Sesión Iniciar Sesión I. Presione el link Cerrar Sesión I. Presione el link Cerrar Sesión Cerrar Sesión I. Presione el link Cerrar Sesión Cerrar Sesión I. Presione el link Cerrar Sesión Succe Succe Succe Succe Succe Succe Succe Especialidad                                                                                                    | » Inscripción Intensivos   | Núcleo                         | SUCRE           |                |             |            |
| Reportes Seleccione el reporte   * Taquilla DACE Constancia de Inscripción Intensivos   Administración Histórico de Calificaciones   * Cambiar Contraseña Visualizar   Cerrar Sesión Visualizar   Iniciar Sesión  I. Presione el link Cerrar Sesión  I. Presione el link Cerrar Sesión  I. Presion | » Citas de Inscripción     | Especialidad                   | "LICENCIATU     | JRA EN INFOR   | MÁTICA*     |            |
| <ul> <li>Taquilla DACE</li> <li>Administración</li> <li>Cambiar Contraseña</li> <li>Cerrar Sesión</li> <li>Iniciar Sesión</li> <li>Iniciar Sesión</li> </ul>                                                                                                    | Reportes                   |                                |                 |                | Selectione  | el reporte |
| Administración                                                                                                    | » Taquilla DACE            | (i) Const                      | ancia de Insc   | vinción Intens | NOS         |            |
| Cambiar Contraseña     Cerrar Sesión     Visualizar     Limplar     Iniciar Sesión     I. Presione el link     11222333     Nombre     FRUEDA SICEUDO ESTUDIANTE     DE     Nácleo     SUCRE     Especialidad     LICENCIATURA EN INFORMATICA                                                                                                    | Administración             | O Histór                       | ico de Calific: | aciones        |             |            |
| Cerrar Sesión       Visualizar       Limplar         Iniciar Sesión       I. Presione el link         11222333       Nombre         PRUEDA SICCUDO ESTUDIANTE       Cerrar Sesión         DE       Núcleo         SUCRE       Especialidad         LICENCIATURA EN INFORMATICA                                                                                                    | » Cambiar Contraseña       |                                |                 |                |             |            |
| Iniciar Sesión      Datos del Estudiante Nro. de Cèdula 11222333 Nombre PRUEDA SICEUDO ESTUDIANTE DE Núcleo SUCRE Especialidad UCENCIATURA EN INFORMATICA                                                                                                    | Cerrar Sesión              |                                |                 |                | Visualizar  | Limplar    |
| Iniciar Sesión      Datos del Estudiante Nre. de Càdula 1122333 Nombre FRUEDA SICCUDO ESTUDIANTE DE Núcleo SUCRE Especialidad LICENCIATURA EN INFORMATICA                                                                                                    | 1                          |                                |                 |                |             |            |
| Datos del Estudiante         Nro. de Càdula         11222333         Nombre         FRUEDA SICCUDO ESTUDIANTE         DE         Núcleo         SUCRE         Especialidad         LICENCIATURA EN INFORMATICA                                                                                                    | > Iniciar Sesión           |                                |                 |                |             |            |
| Datos del Estudiante         Nro. de Càdula         11222333         Nombre         PRUEDA SICEUDO ESTUDIANTE         DE         Núcleo         SUCRE         Especialidad         LICENCIATURA EN INFORMATICA                                                                                                    |                            |                                |                 |                |             |            |
| Nro. de Cădula<br>11222333<br>Nombre<br>FRUEDA SICEUDO ESTUDIANTE<br>DE<br>Núcleo<br>SUCRE<br>Especialidad<br>LICENCIATURA EN INFORMATICA                                                                                                    | Datos del Estudiante       |                                |                 |                |             |            |
| 11222333     Cerrar Sesión       PRUEDA SICEUDO ESTUDIANTE<br>DE<br>Núcleo<br>SUCRE     Cerrar Sesión       Especialidad     LICENCIATURA EN INFORMATICA                                                                                                    | Nro. de Cèdula             | <b>1.</b> Presione el link     |                 |                |             |            |
| PRUEDA SICEUDO ESTUDIANTE<br>DE<br>Núcleo<br>SUCRE<br>Especialidad                                                                                                    | 11222333                   | Cerrar Sesión                  |                 |                |             |            |
| DE<br>Núcleo<br>SUCRE<br>Especialidad                                                                                                    | PSUEDA SUCEUDO ESTUDIANTE  |                                |                 |                |             |            |
| Núcleo<br>SUCRE<br>Especialidad                                                                                                    | DE                         |                                |                 |                |             |            |
| SUCRE<br>Especialidad<br>LICENCIATURA EN INFORMATICA                                                                                                    | Núcleo                     |                                |                 |                |             |            |
| ESPECIAIIDA EN INFORMATICA                                                                                                    | SUCRE                      |                                |                 |                |             |            |
|                                                                                                    | ESPECIAINDA EN INFORMATICA |                                |                 |                |             |            |